## How To Move A Lync Phone

Step 1: Log into eProcurement and select "Shop eCatalogs"

## https://finance.mc.vanderbilt.edu/proc/eproc/

| st ×                       |                              | and the set |             |                |         |            |          |
|----------------------------|------------------------------|-------------|-------------|----------------|---------|------------|----------|
| https://webapp.mis.vanderb | ilt.edu/asap/Worklist.action |             |             |                |         |            |          |
| Leproe                     | rbilt University<br>Curement |             |             |                |         |            |          |
|                            |                              | Worklist    | Requisition | Shop eCatalogs | Reports | Profile He | p Logout |
| (Hide Search)              | Worklist                     |             |             |                | •       |            |          |

Step 2: On the right hand side select "VU Information Technology"

| r E      | \$                                          |
|----------|---------------------------------------------|
|          | V                                           |
|          | GRAINGER                                    |
|          |                                             |
|          |                                             |
|          | GraybaR.<br>works to your advantage         |
| -        |                                             |
|          | Guy-Brown                                   |
| -        | # PRODUCTS                                  |
|          |                                             |
| -        |                                             |
|          |                                             |
|          | Technology                                  |
| ay Servi | Volvic Information recinolog                |
|          |                                             |
| -        | INTEGRATED DNA TECHNOLOGIES                 |
|          |                                             |
|          | P31 of the products ordered ship from stock |
|          |                                             |
|          |                                             |
| -        |                                             |
|          |                                             |
| -        |                                             |
|          | Owens                                       |
|          | (Research Dept. Use Only)                   |
|          | DOMEDOV                                     |
| -        | romeroi                                     |

## Step 3: Select "Unified Communications (Lync/Skype) (15)"

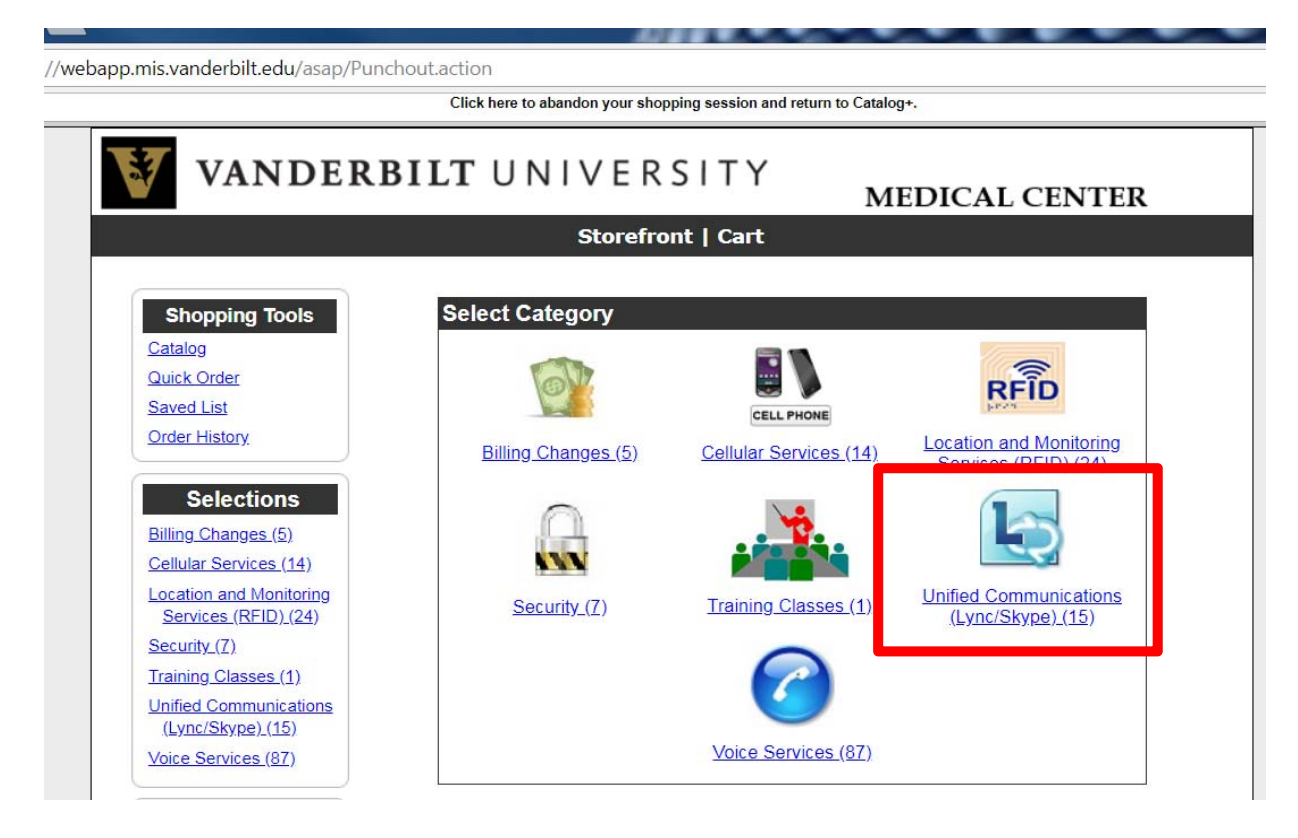

Step 4: Select "Move Lync Device (Polycom)" \$0 EA

NOTE: You will need your extension, building name, jack # and room # of where you are moving.

| https://webapp.mis.vand ×     | -                             |                                   | Billion                                                       | and                                 |    |
|-------------------------------|-------------------------------|-----------------------------------|---------------------------------------------------------------|-------------------------------------|----|
| > C 🔒 Secure   https://webapp | .mis.vanderbilt.edu/asap/Pund | chout.action                      |                                                               |                                     | \$ |
|                               |                               | Click here                        | to abandon your shopping session and return to Catalog+.      |                                     |    |
|                               | Unified Communications        | an error wher                     | n the user check outs.                                        |                                     |    |
|                               | Voice Services (87)           |                                   | Results: 1 - 15 of 15 Total Items<br>Page 1                   |                                     |    |
|                               | Search                        | <u>ltern Number</u><br>Man. Part# | Description                                                   | Sort Options                        |    |
|                               | Enter search term<br>Search   | Stype<br>for Business<br>UC03     | Install Lync, LLC                                             | Add to Cart<br>S0.00<br>1/EA Select |    |
|                               | ■ Ready <sub>®</sub>          |                                   | Remove Lync Mice                                              | S0.00<br>17EA Select                |    |
|                               |                               |                                   | Lync Plantronics. Savi 740                                    | 5250.98 Select                      |    |
|                               | _                             |                                   | Change Lync User                                              | <u>\$0.00</u><br>1/EA <u>Select</u> |    |
|                               |                               | Mana Lyni<br>UC10                 | Move Lync, Device (Polycom, CX6001/02411///0601.cnlv)         | S0.00<br>1/EA Select                |    |
|                               |                               | Skype<br>for Business<br>UC15     | Purchase Lync Replacement Phone (for Existing Customers Only) | S0.00 Salect                        |    |
|                               |                               | Skype<br>for Business             | Downgrade Lync to Forward Virtual                             | S0.00 Select                        |    |

Step 5: Fill in the required information and add to cart. Do this for each phone you're moving.

| VANDE                                                                   | RBILT UNIVERSITY                                                             | MEDICAL CENTER                                                                                                    |  |  |
|-------------------------------------------------------------------------|------------------------------------------------------------------------------|----------------------------------------------------------------------------------------------------|--|--|
|                                                                         | Storefront   Cart                                                            |                                                                                                    |  |  |
|                                                                         | الا کې You Are Here: <u>Vanderbilt Information Technology</u> > Unified Com  | <u>back</u><br>imunications (Lync/Skype)                                                                                                    |  |  |
| Shopping Tools<br>Catalog<br>Quick Order<br>Saved List<br>Order History |                                                                              | Move Lync Device (Polycom<br>CX600/VVX411/VVX601 only)<br>This Lync device requires a technician to move to a<br>new location. All other Lync devices can be moved by<br>the end user.                                                                                                    |  |  |
| Selections<br>Billing Changes (5)<br>Cellular Services (14)             | Move Lync<br>Device                                                          | Please note that there are labor charges on all phone<br>orders, and the amount of time billed is dependent<br>upon the nature of the changes and is at the<br>discretion of the technicians. Labor is \$50 per hour,<br>and there is a minimum charge of \$25 per order.<br>For large phone orders, supporting |  |  |
| Location and Monitoring<br>Services (RFID) (24)                         | Please Enter Current Lync Extension                                          | documentation (i.e. spreadsheets) should be faxed to (615) 343-1605.                                                                                                    |  |  |
| <u>Security (7)</u><br><u>Training Classes (1)</u>                      | Please Enter the Current Building Name                                       | Upon receiving your order, VUIT technicians will<br>assess the work, and a representative of VUIT will<br>call you to confirm your order and schedule it. For                                                                                                    |  |  |
| (Lync/Skype) (15)                                                       | Please Enter New Building Name                                               | and for user guides and training, please see our website <u>here</u> .                                                                                                    |  |  |
| Voice Services (87)<br>Search                                           | Please Enter New Location Room Number<br>Please Enter Jack Number (if known) | FYI: The Lync client must be installed on the<br>computer prior to a technician coming onsite to a<br>phone install.                                                                                                    |  |  |
| Enter search term<br>Search                                             | Item Number Description<br>Man. Part#                                        | Price Add to Cart<br>City/Unit Add to Cart                                                                                                    |  |  |
| PunchOut<br>Ready®                                                      | UC10 Move Lync Device (Polycom CX600//                                       | VX411/V/X601 only)<br><u> \$0.00</u><br>1/EA <u> 1</u> CART LIST<br>Add to Cart                                                                                                    |  |  |
| -                                                                       |                                                                              |                                                                                                    |  |  |

Jack # can be determined by labels on the outlet.

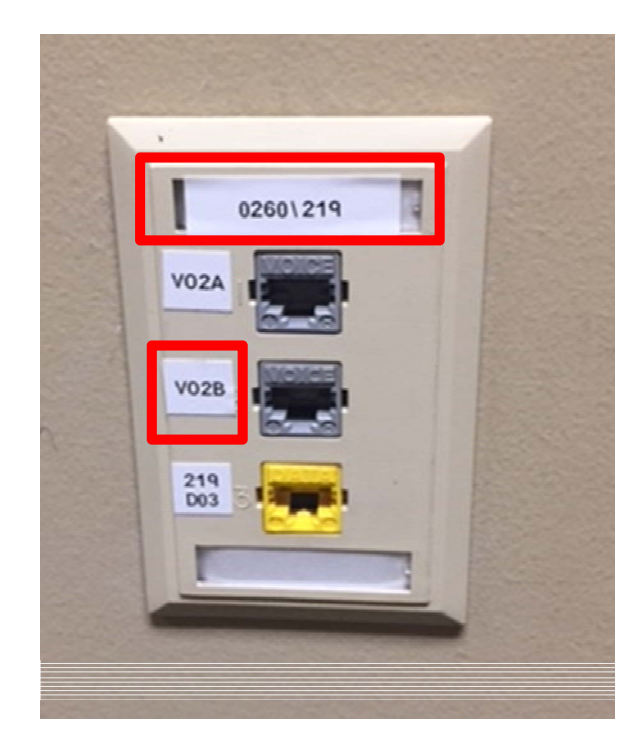